## **1**<sup>st</sup> Step to create UBIN

## **Process Flow to create UBIN**

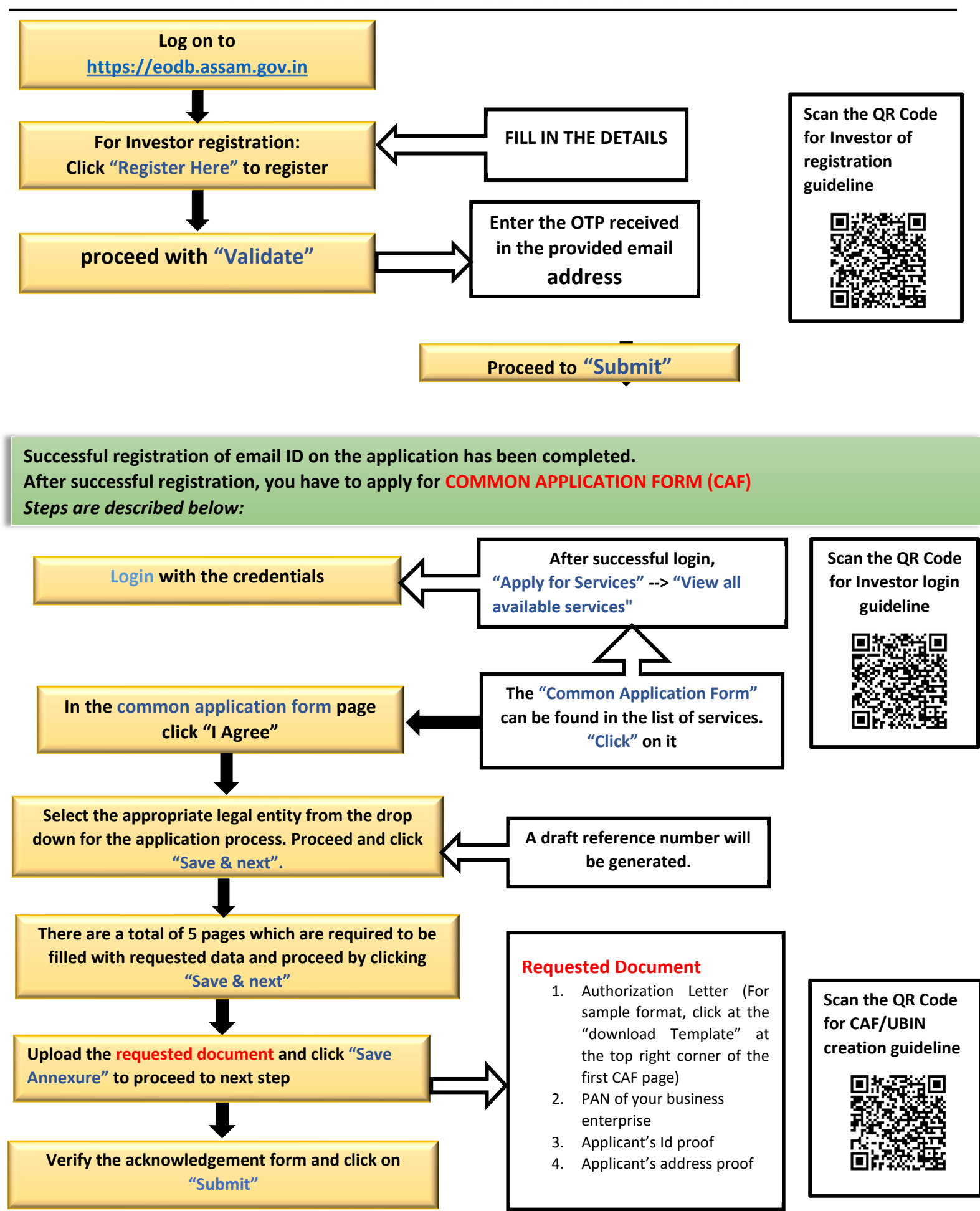

The **"COMMON APPLICATION FORM"** has been successfully submitted and the UBIN number can be viewed in the registered user account and it will be sent to the registered email address also. A print copy of the CAF reference should be kept along for future references.